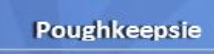

# How to connect and use your lab on Mainframe

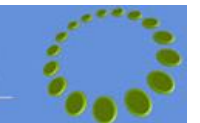

**1)** Access to the VPN is provided via a Citrix application logon or via a Citrix provided VMware image that is unique to a course code. Once the provisioning is started for your class, you will receive an email with connection information. Follow the steps documented in the Citrix section of the connection kit to get connected to the VPN. All the applications/images published in the given Citrix accounts have access to the Mainframe VPN.

**2)** Now you'll need to determine the **delivery method** (POKEDVM2, ESSMVS1 or Sysplex) and the **host system** assigned for each **'class number / course code'** and **'country'.** For that, you'll need to connect to the System z schedule web site (using the browser published in your Citrix id) at the address : <a href="http://iteszos.ilsvpn.ibm.com">http://iteszos.ilsvpn.ibm.com</a>

## Example :

| Week | Course | CL## | LOC. | VM/MVS_IDS         | Ext_CL_No | MAST    | START      | END      | Environment |
|------|--------|------|------|--------------------|-----------|---------|------------|----------|-------------|
|      |        |      |      |                    | Classes   | on Gues | st Systems | on VM2   |             |
| 36   | CV830G | 4650 | IT   | MVSDI01 TSOUD21-40 | 124650    | CV830   | 09/01/14   | 09/04/14 | VM2         |
|      | ES313G | 3918 | JP   | TSODJ00-10 STUDENT | 1003918   | ES05J   | 09/02/14   | 09/02/14 | MVS1        |
|      | ES73G  | 2191 | AR   | PLEX 1,3           | 1002191   | ES73G   | 09/01/14   | 09/03/14 | SYSPLEX     |

**3)** Connect to the system using information gathered in previous steps. Use one of the following ways to connect depending on the delivery method:

### VM Host: POKEDVM2 (pokedvm2.ilsvpn.ibm.com) TSO Access

•<u>Via DIAL</u>: From the POKEDVM2 Logon screen enter **DIAL guestsystemname** on the COMMAND line. Enter TSO userid •<u>Direct</u>: Set PCOM Link Parameters to Host Name **guestsystemname.ilsvpn.ibm.com**, and port **23**. Enter userid

#### Shared Host: ESSMVS1 (essmvs1.ilsvpn.ibm.com) TSO Access

•<u>Direct:</u> Set PCOM Link Parameters to Host Name **essmvs1.ilsvpn.ibm.com**, and port **23**. Enter userid •<u>SAMON(VAMP) CMC1 / CMC2:</u> Set PCOM Link Parameters to Host Name **esscmc1.ilsvpn.ibm.com**, and port **23** or **esscmc2.ilsvpn.ibm.com**, and port **23**. ESSMVS1 is either F2 or TSOE or ESSMVS1 from the application list. Once you receive the TSO login prompt, enter userid.

**In most cases, Initial Password will be set to : B4<class#>4B** for instructor and students ids on the **guestsystemname** (where **class#** is the class number associated to your course code and country on the z/Series Schedule site).

Instructor ID's on MVS1 are provided for student support only and are NOT designed to execute any lab exercise or setup.

Sysplex environment: PLEX1 to PLEX8 TSO Access

•<u>Via CMC1</u>: Set PCOM Link Parameters to Host Name **esscmc1.ilsvpn.ibm.com**, and port **23**. Enter userid

•<u>Via CMC2</u>: Set PCOM Link Parameters to Host Name **esscmc2.ilsvpn.ibm.com**, and port **23**. Enter userid

•<u>Via pre-defined PCOM session</u>: See the Sysplex specific document you should have already received.

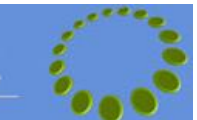

## Example 1:

Course WM814G class 7102 environment VM2 system MVSNG01 TSO ids TSOCP01-12

➡ Connect to pokedvm2.ilsvpn.ibm.com ➡ Do a DIAL MVSNG01 ➡ Use TSO ids TSOCP01 to TSOCP12 with initial password B471024B OR

➡ Connect to mvsng01.ilsvpn.ibm.com ➡ Use TSO ids TSOCP01 to TSOCP12 with initial password B471024B

## Example 2:

Course ES480FR class WKEK environment MVS1 TSO ids TSODF00-19

➡ Connect to essmvs1.ilsvpn.ibm.com ➡ Use TSO ids TSODF00 to TSODF19 with initial password B4WKEK4B

➡ Connect to esscmc1.ilsvpn.ibm.com ➡ Use F2 or enter TSOE or ESSMVS1 on the application screen. Use TSO ids TSODF00 to TSODF19 with initial password B4WKEK4B

## Example 3:

Course ES42G class 1004270 environment SYSPLEX TSO ids ES24001-008

➡ Connect to esscmc1.ilsvpn.ibm.com ➡ Use TSO ids ES24001 to ES24008 with initial password \*\*\*\*\*\* (you should find the password in the received email)

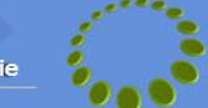

**4)** Refer to course material for the description of the Lab environment. Other useful information may be found at the System z schedule web site (using the browser application published in your Citrix id) at the address: <u>http://iteszos.ilsvpn.ibm.com</u>

This site contains Environment information for each course code (listed alphabetically on the left of the frame).

### Example 1:

#### Course WM814G

➡ Expand section S-Z on the left pane ➡ Click on WM814

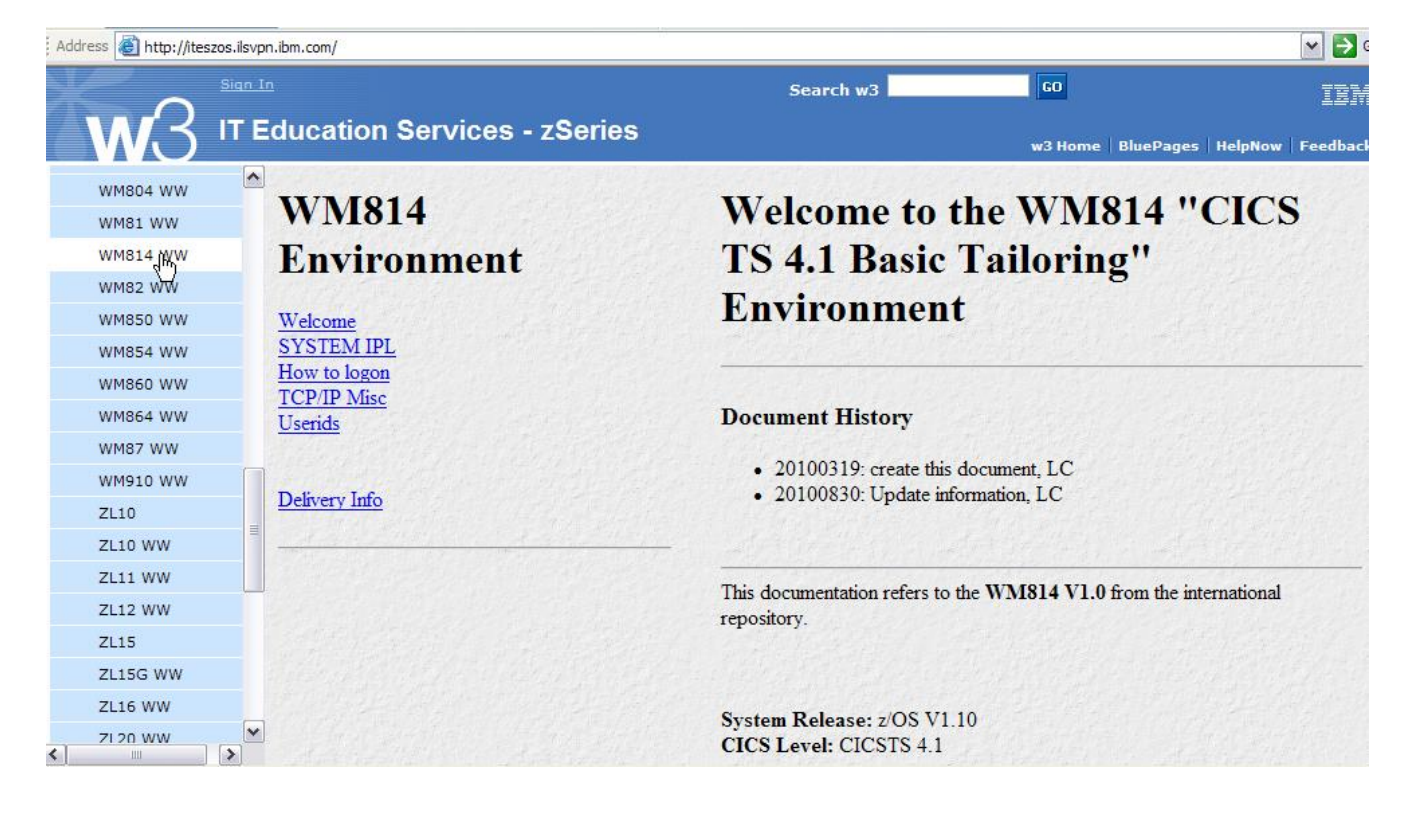

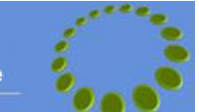

# Example 2:

## Course ES07G

➡ Expand section E-L on the left pane ➡ Click on ES07

|                         | Sign In<br>IT Education Services - | search w3 co IEM.                                                                                                    |  |  |  |  |  |
|-------------------------|------------------------------------|----------------------------------------------------------------------------------------------------|--|--|--|--|--|
| Home<br>News<br>Courses | ES07<br>Environment                | Welcome to the ES07 "z/OS JCL and Utilities "                                                                                                    |  |  |  |  |  |
| A-D<br>E-L              | Welcome<br>SVSTEM IDI              | Document History                                                                                                    |  |  |  |  |  |
| ES07 WW<br>ES10 WW      | How to logon<br>Userids            | <ul> <li>200/0801: create this document, WK</li> <li>20110928: ES07 V4.0 / #100589 / Move to Production, LC</li> <li>20110928: Update http://iteszos.ilsvpn.ibm.com/, PE</li> </ul> |  |  |  |  |  |
| ES15 WW<br>ES19 WW      | Delivery Info                      |                                                                                                    |  |  |  |  |  |
| ES24G WW<br>ES26G WW    |                                    | This documentation refers to the ES07 V4.0 from the International Repository.                                                                                                    |  |  |  |  |  |
| ES28G WW<br>ES34G WW    |                                    | Lab System: ESSMVS1                                                                                                    |  |  |  |  |  |
| ES35G WW<br>ES40 WW     |                                    | System Release: z/OS 1.13                                                                                                    |  |  |  |  |  |
| ES41 WW<br>ES42G WW     |                                    |                                                                                                    |  |  |  |  |  |
| ES47 WW                 |                                    | Course Catalog is at <u>Course Catalog</u> (Login Required).                                                                                                    |  |  |  |  |  |